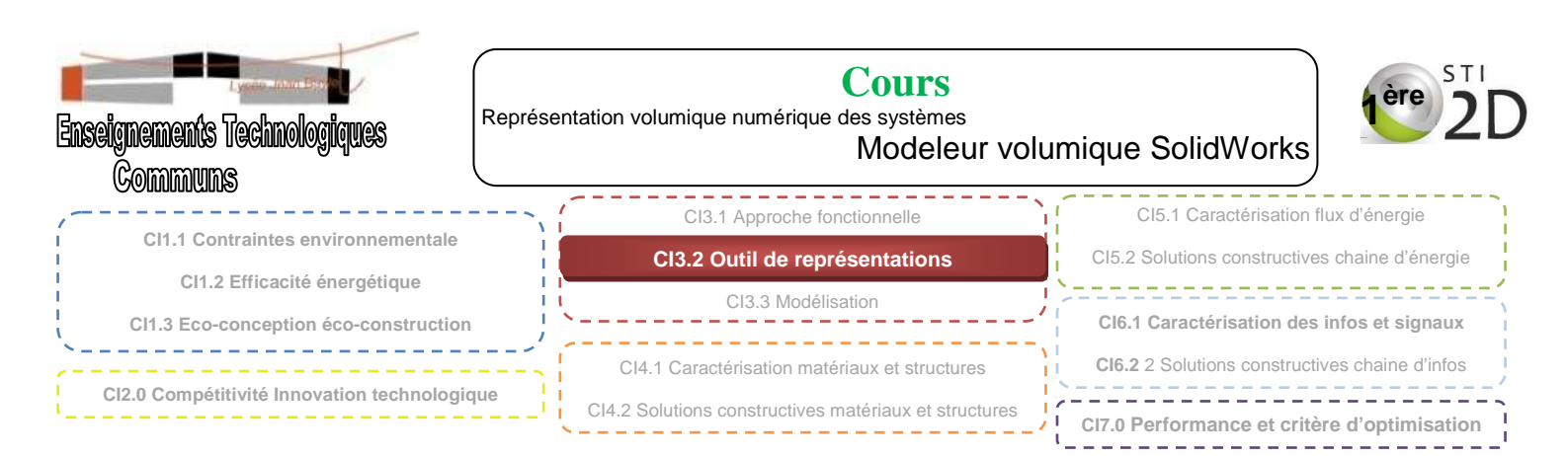

## **PRESENTATION DE LA FENETRE SOLIDWORKS**

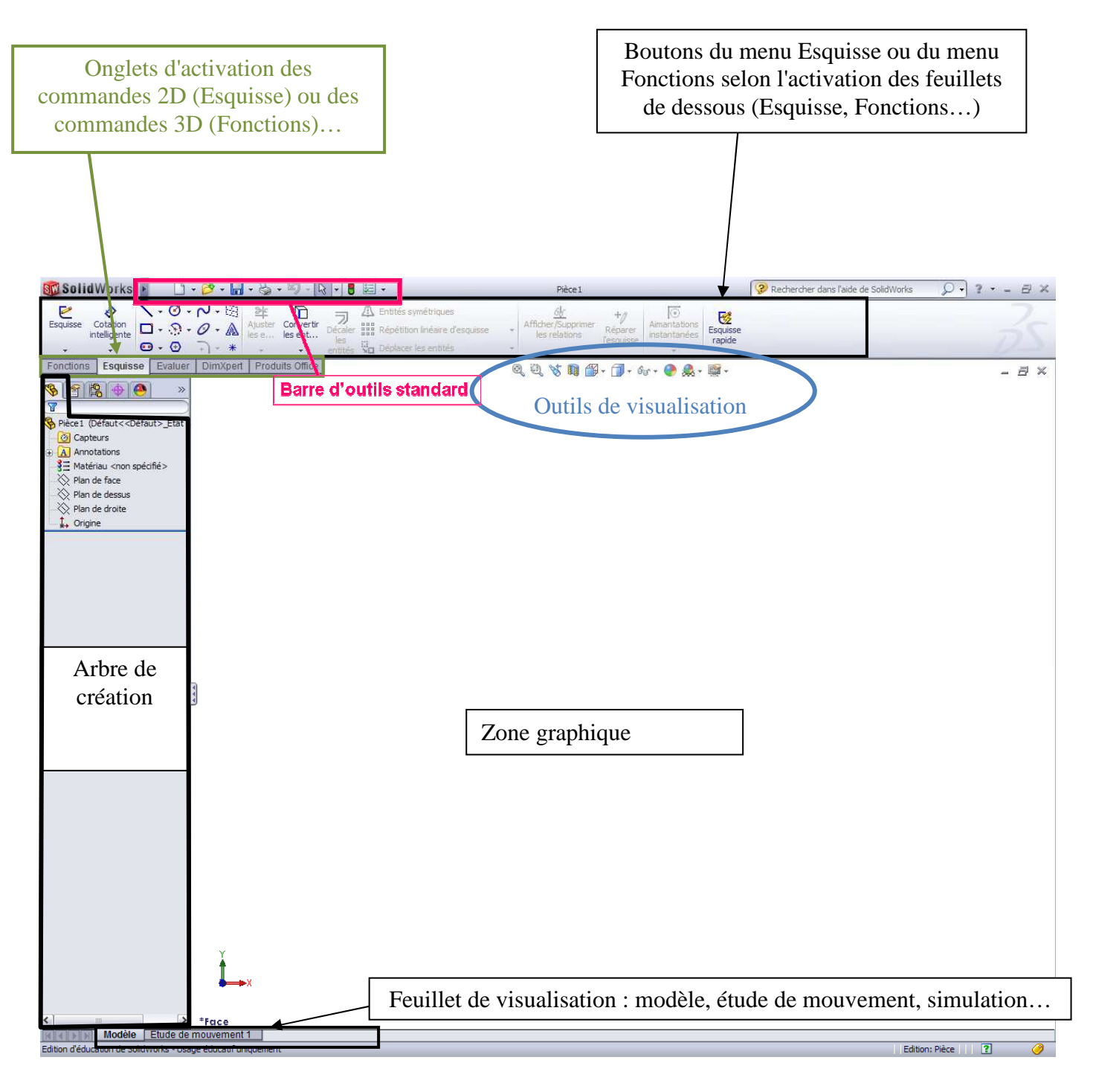

## **MODELISATION ET REPRESENTATION GEOMETRIQUE DU REEL**

## 1.1 Création d'une pièce avec un modeleur volumique

Une pièce est constituée de plusieurs volumes. Pour créer un volume avec un modeleur volumique, il faut :

- sélectionner un plan ou la face d'un volume déjà créé.
- sélectionner le feuillet d'activation « esquisse »

2

cliquer sur **esquisse** • apparait alors

construction)

cercle...)

tracé).

positionner l'**esquisse** 

l'arbre de construction).

affecter une **fonction** Fonctions : ajouter

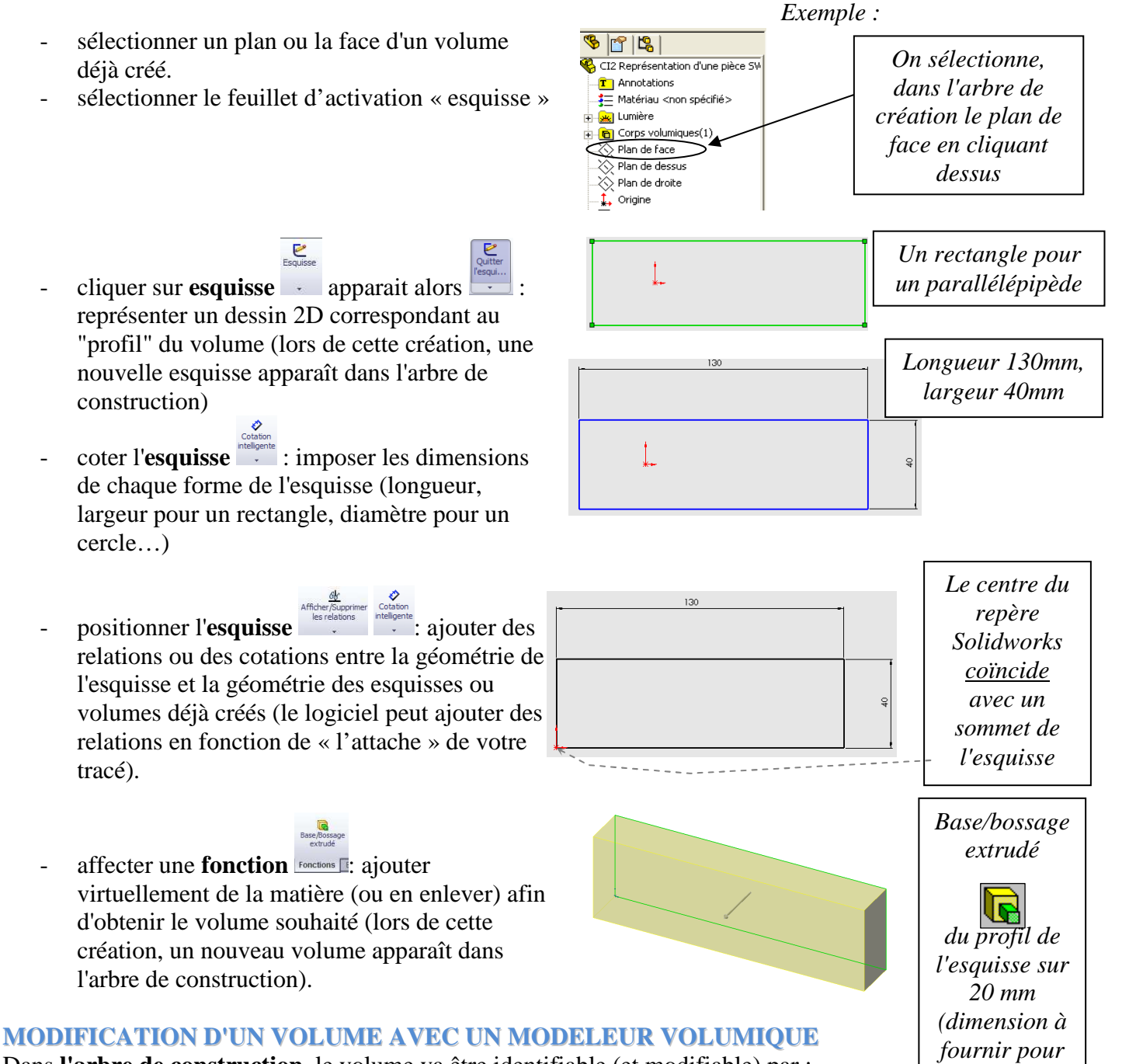

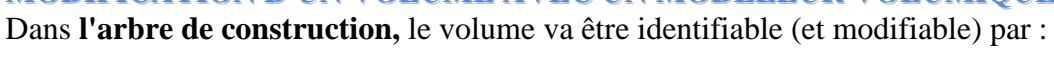

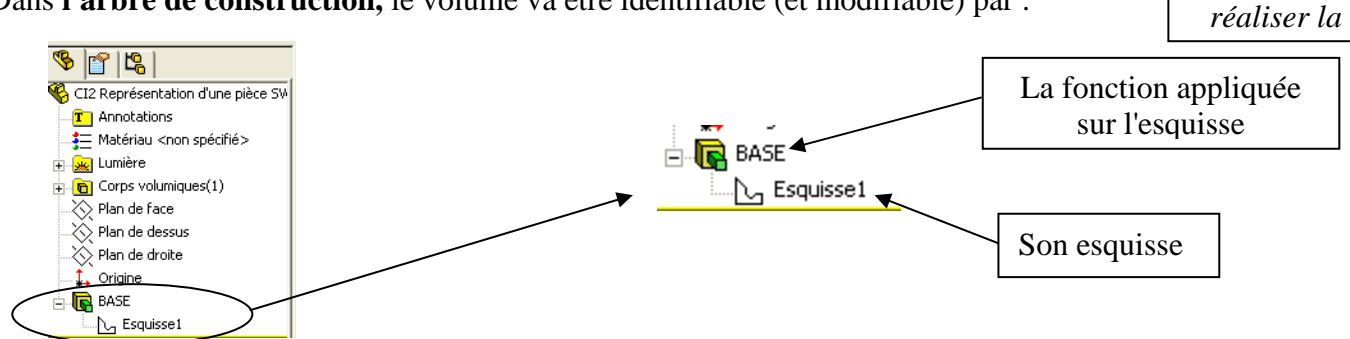

Pour modifier une esquisse existante, il faut sélectionner l'esquisse dans l'arbre de construction puis (clic droit)  $\rightarrow$  Editer l'esquisse.

Pour modifier une fonction existante, il faut sélectionner la fonction dans l'arbre de construction puis (clic droit)  $\rightarrow$  Editer la fonction.